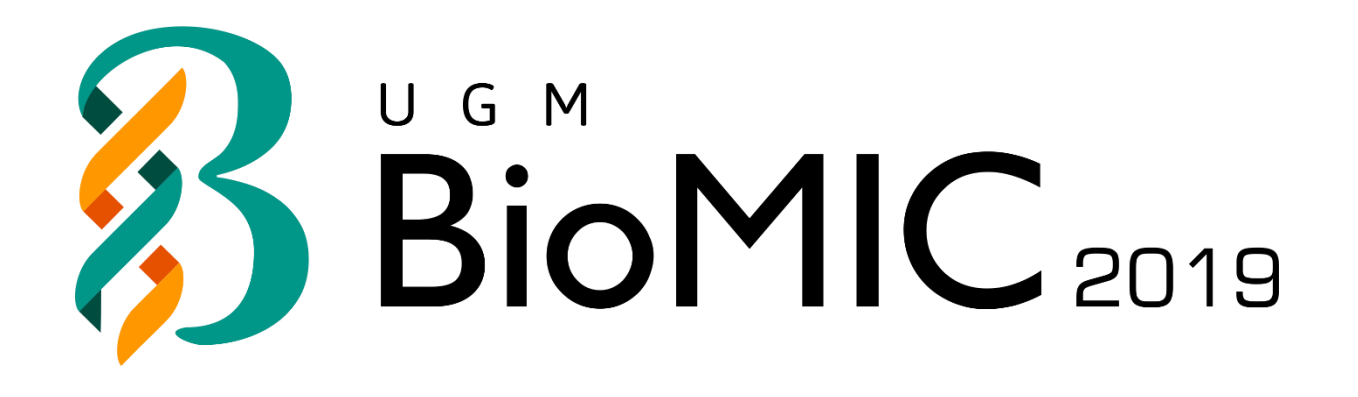

# **REGISTRATION GUIDE BOOK**

# **BioMIC 2019**

Prepared by: BPPUGM

# **CONTENTS**

#### **PRESENTER TUTORIALS**

| ACCOUNT REGISTRATION    | 3  |
|-------------------------|----|
| PAPER SUBMISSION        | 6  |
| PAYMENT CONFIRMATION    |    |
| CAMERA READY            | 12 |
| NON-PRESENTER TUTORIALS |    |
| FOREIGN ATTENDANT       | 13 |
| LOCAL ATTENDANT         | 14 |

### **ACCOUNT REGISTRATION**

This tutorial will guide you through the registration of your EDAS account. If you already have an EDAS account, please log in to submit your paper using your registered account.

#### 1. Go to the BioMIC UGM 2019 EDAS site

Click the [register] button on the BioMIC website.

ABOUT \* SATELLITE EVENTS \* PRESENTERS \* NON-PRESENTERS \* MEDIA \* DOWNLOADS \* REGISTER

Then, click the [ submit paper ] button under the EDAS card, which will redirect you to the BioMIC UGM 2019 EDAS website.

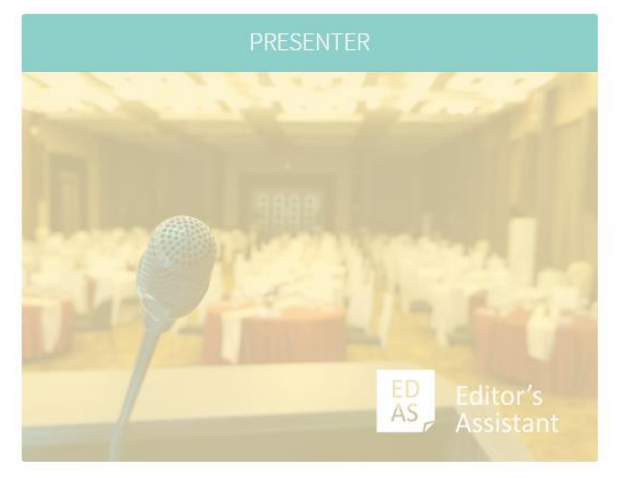

Register here if you are going to present your paper in this conference.

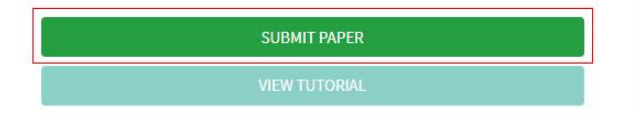

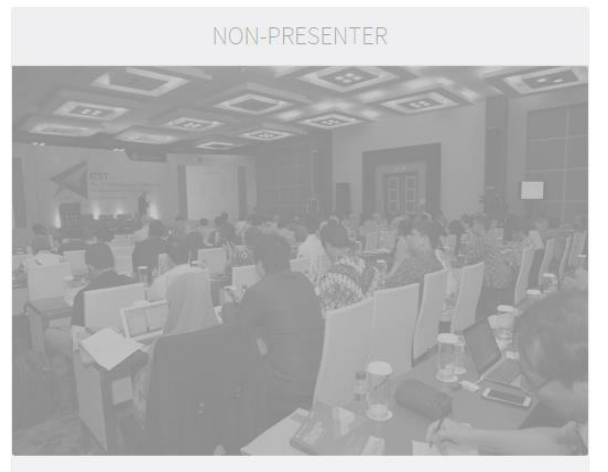

Register here if you are going to attend this conference as a non-presenter. Submission for non-presenter participants will be open on **July 15**.

#### 2. Create a new account

Below the login form, click [ create a new account ]

| EDAS Login for BioMIC 2019                                                                                                 |
|----------------------------------------------------------------------------------------------------|
|                                                                                                    |
| Your email address                                                                                                    |
| Password                                                                                                    |
| LOG ON                                                                                                    |
| If you cannot remember your password, you can 📿 reset your password.                                                       |
| If you do not have an EDAS login, you can Streate a new account.                                                           |
| EDAS uses cookies to keep you logged in.                                                                                   |
| If you have difficulties, please contact help@edas.info. Documentation and other background information can be found here. |

#### 3. Entry your details

Type your information in the required fields (marked with a red asterisk), you can complete other information after the registration.

At the end of the form, tick the box "I consent to the EDAS privacy and policies", and click [ add this person ] to create your account.

| Statistical info           | rmation                  |  |
|----------------------------|--------------------------|--|
| Gender (for<br>statistics) | not specified 🔻          |  |
| Reason for                 |                          |  |
| needing an                 |                          |  |
| EDAS                       |                          |  |
| account                    |                          |  |
| I consent to               |                          |  |
| the EDAS                   |                          |  |
| privacy                    |                          |  |
| policies                   |                          |  |
|                            | ADD THIS PERSON          |  |
|                            | * denotes required field |  |

Your account has been created. Your username and ID number will be sent to your email.

| Create                                                                    | e new account                                                                                                    |
|---------------------------------------------------------------------------|----------------------------------------------------------------------------------------------------|
| Checking em<br>person's em<br>Resolving M1<br>Trying 123.4<br>lorem.ip@en | ail address by contacting the email.co. email server. This may take several minutes if the<br>ail server is slow. Do not resubmit request.<br>TA email-co.olc.protection.email.co<br>5.67.89<br>nail.co verified with sender bounce@edas.info |
| ⚠                                                                         | For security reasons and to allow conflict-of-interest checking, anonymous email domains<br>are discouraged. Please use a company, university, ACM or IEEE email address. If that is not<br>possible, contact EDAS help.                      |
| ~                                                                         | Instructions for setting up the password were mailed to lorem.ip@email.co. Once you receive it and create your password, you can login.                                                                                                    |

#### 4. Set up your password

Set up your initial password by clicking the link on your email. You could find the email in your inbox or spam mail.

| [BioM | IC 2019] Setting up your EDAS account password                                                                                                    |
|-------|----------------------------------------------------------------------------------------------------|
| 12    | BioMIC 2019<br>siomic2019-chairs@edas.info><br>Tue 12/02/2019 14:54<br>You $\otimes$<br>                                                                                                    |
|       | Dear Lorem Ipsum:                                                                                                    |
|       | An EDAS publication management account has been created for you for one of the following reasons:                                                                                                    |
|       | <ul> <li>you are a co-author of a paper;</li> <li>you are a technical program committee member;</li> <li>you will be asked to review a paper;</li> <li>you will be asked to chair a session.</li> </ul> |
|       | The account was created for BioMIC 2019 by yourself with the information: Universitas Gadjah Mada Indonesia                                                                                             |
|       | Your EDAS user name is lorem.ip@email.co, your ID number 1234567 your initial password can be set at                                                                                                    |
|       | https://edas.info/gwertyuiop1234567890asdfghjklzxcv                                                                                                    |
|       | You can log in at http://edas.info/                                                                                                    |
|       | Your EDAS account can be used for all EDAS-managed conferences and journals. You should not create a new account for each conference.                                                                   |
|       | Regards,                                                                                                    |
|       | The EDAS manager help@edas-help.com                                                                                                    |

Your initial password has been created.

If you still require further assistance, please feel free to <u>contact us.</u>

## **PAPER SUBMISSION**

In order to maximize our services, you need to complete the following details before submitting your paper:

**<u>The registered EDAS account</u>** of all authors in your paper.

Paper format and content in accordance with the **author guidelines** .

This tutorial will guide you through the submission of your paper.

#### 1. Login to the BioMIC UGM 2019 EDAS site

Click the **register** button on the BioMIC website.

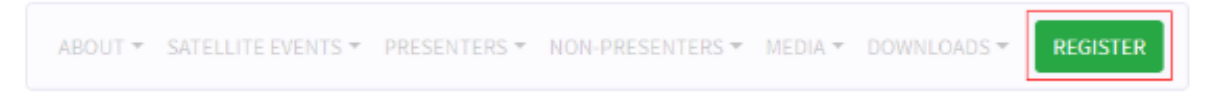

Then, click the [ submit paper ] button under the EDAS card, which will redirect you to the BioMIC UGM 2019 EDAS website.

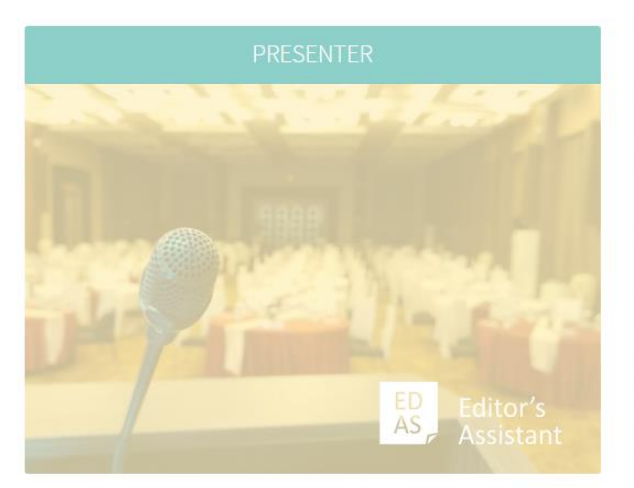

Register here if you are going to present your paper in this conference.

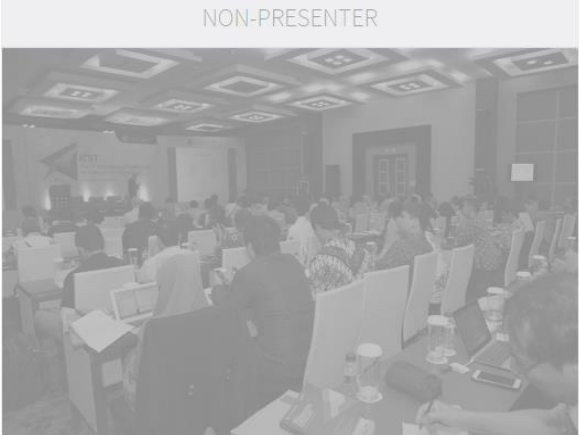

Register here if you are going to attend this conference as a non-presenter. Submission for non-presenter participants will be open on **July 15**.

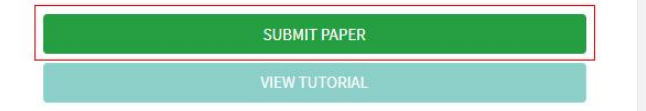

Log in to your EDAS account.

| <b>EDAS Login for BioMIC 2019</b>                                                                                          |  |
|----------------------------------------------------------------------------------------------------|--|
| Your email address       Iorem.ip@email.co         Password          LOG ON                                                |  |
| If you cannot remember your password, you can 🔁 reset your password.                                                       |  |
| If you do not have an EDAS login, you can Streate a new account.                                                           |  |
| EDAS uses cookies to keep you logged in.                                                                                   |  |
| If you have difficulties, please contact help@edas.info. Documentation and other background information can be found here. |  |

#### 2. Entry your paper details

Once you are logged in, click the [symposium name]—under the Track column—that matches on your paper to be registered.

Register a paper for 2019 2nd International Conference on Bioinformatics, Biotechnology, and Biomedical Engineering

Click on the name of the track to submit a paper; tracks without links are not accepting submissions at this time.

| Conference  | Track (submit)                                      | Description | Register paper by            | Manuscript due               |
|-------------|-----------------------------------------------------|-------------|------------------------------|------------------------------|
| BioMIC 2019 | Bioinformatics and Biological Data Mining symposium |             | May 27, 2019<br>23:59:59 WIB | May 27, 2019<br>23:59:59 WIB |
| BioMIC 2019 | Biomedical Engineering and Technology symposium     |             | May 27, 2019<br>23:59:59 WIB | May 27, 2019<br>23:59:59 WIB |
| BioMIC 2019 | Biomedical Sciences symposium                       |             | May 27, 2019<br>23:59:59 WIB | May 27, 2019<br>23:59:59 WIB |
| BioMIC 2019 | Biomolecular and Biotechnology symposium            |             | May 27, 2019<br>23:59:59 WIB | May 27, 2019<br>23:59:59 WIB |
| BioMIC 2019 | Drug Development and Nutraceutical symposium        |             | May 27, 2019<br>23:59:59 WIB | May 27, 2019<br>23:59:59 WIB |
| BioMIC 2019 | Public Health symposium                             |             | May 27, 2019<br>23:59:59 WIB | May 27, 2019<br>23:59:59 WIB |

**Enter your paper details**, tick the box "Add yourself as author", and click [submit] button to submit your paper.

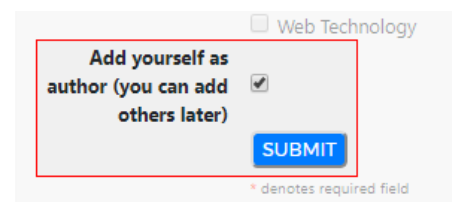

Your paper has been successfully submitted. You will now be able to view your paper in your EDAS account.

#### 3. Add your paper's author(s)

Click [ add authors ] to add your co-authors (if available).

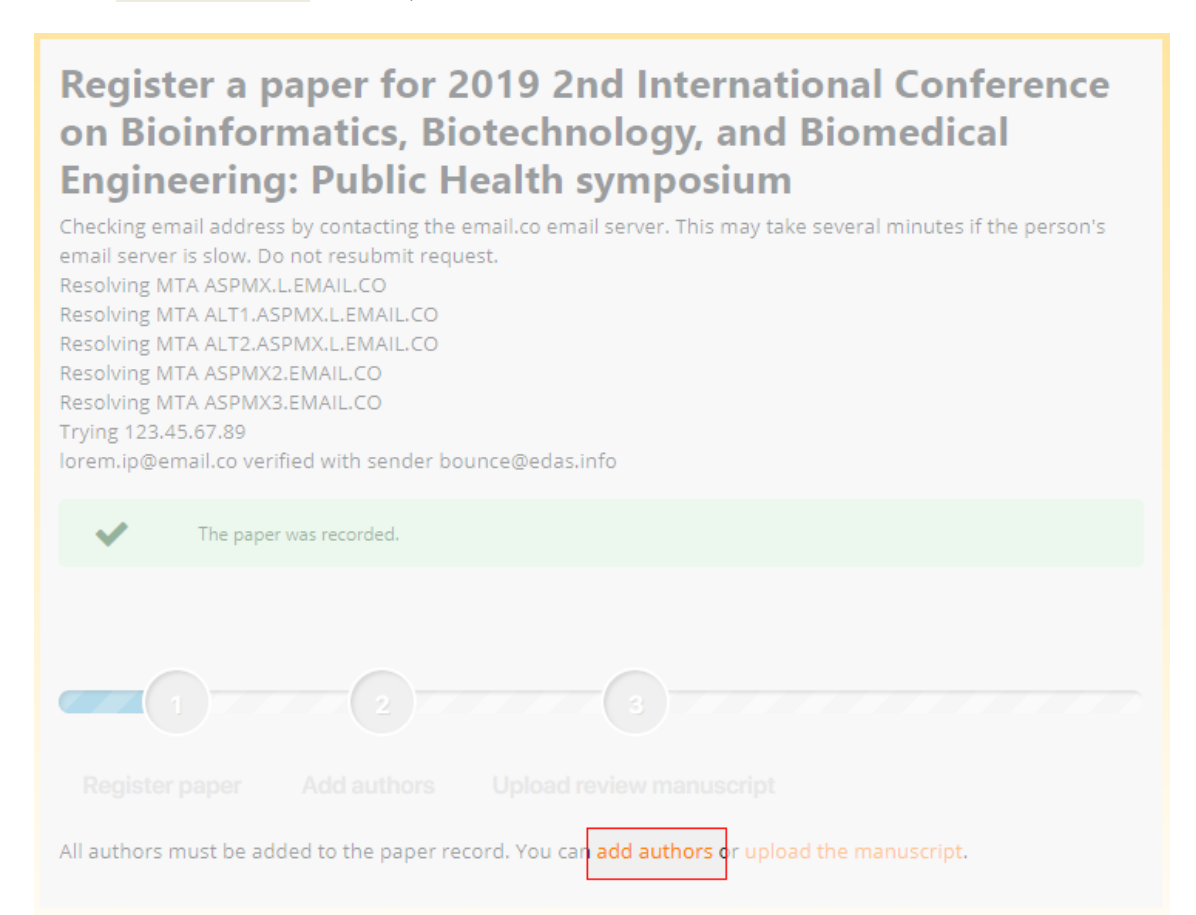

Write your co-author's name, EDAS ID, or email. Alternatively, you can simply select your co-author's name from the co-author list. Then, click [ add author ] button.

| dd author to #123456789 : You            | ır Paper Title           |   |
|------------------------------------------|--------------------------|---|
|                                          | 2                        |   |
| Register paper                           |                          |   |
| Name, EDAS ID or email address of author | - select from co-authors | v |

Select the radio button before your co-author's name and click [select this person] button to confirm it.

| Dolor Sitam | person )     | sitas Gadjah Mada | dolor*email.co |  |  |  |
|-------------|--------------|-------------------|----------------|--|--|--|
| Reg         | jister paper |                   |                |  |  |  |
|             |              |                   |                |  |  |  |

#### 4. Upload your paper's document

After adding your co-author, click [ upload the manuscript ] to upload your paper document.

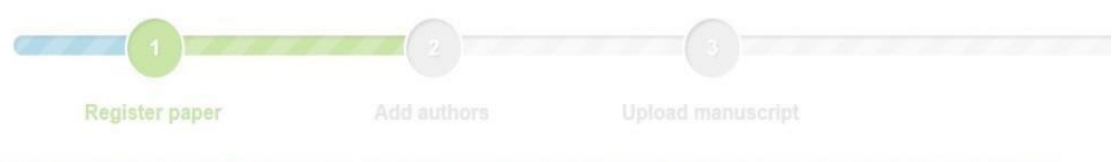

Checking email address by contacting the hi.email.co. email server. This may take several minutes if the person's email server is slow. Do not resubmit request. Resolving MTA secure email.co. Trying 104.47.32.33

| Name          | ID      | Edit | Flag | Affiliation (edit for paper)       | Email             | Country   | Email | Move authors | Delete |
|---------------|---------|------|------|------------------------------------|-------------------|-----------|-------|--------------|--------|
| Lorem Ipsum   | 1234567 | Ø    |      | Universitas Gadjah Mada, Indonesia | lorem.ip@email.co | Indonesia | 1     |              | 圃      |
| Dolor Sitamet | 2345678 |      |      | Universitas Gadjah Mada, Indonesia | dolor.sa@email.co | Indonesia | 1     | *            | m      |

Tick the box "I have checked that the authors listed in the manuscript are the same as the current list of authors on the paper record", choose your paper document, and click [upload ...] button.

| Please ensure your file is in D                                                                                                    | OC, DOCX, or PDF format                                                                                |
|----------------------------------------------------------------------------------------------------|----------------------------------------------------------------------------------------------------|
| Upload manuscript for #1234567890: Your Paper Title                                                                                                    |                                                                                                    |
| 1     2       Register paper     Add authors       Upload manuscription                                                                                                    |                                                                                                    |
| Please upload your manuscript for peer-review process                                                                                                    |                                                                                                    |
| You can now upload your review manuscript for Your Paper Title until Mar 13, 2018 03:59:00 UTC.                                                                                                    |                                                                                                    |
| You can upload the following file types: PDF, Microsoft Word (doc, but not docx), Microsoft Open Office XML format (We                                                                                                    | ord 2007, docx).                                                                                       |
| To convert other file formats, such as Microsoft Word, to PDF, you can use online services. Examples include Adobe, F performs that conversion, including PrimoPDF.                                                                                                    | DFonline or FreePDFConvert. There is also free or cheap software that installs as a printer driver and |
| The file cannot exceed 6 pages.                                                                                                    |                                                                                                    |
| I have checked that the authors listed in the manuscript are the same as the current list of authors on the<br>paper record: Mr. Lorem Ipsum, Ms. Dolor Sitamet<br>Send email notification to authors<br>File name<br>or, alternatively, URL for file (e.g., Dropbox, Box or Google Drive) | Choose File No file chosen                                                                             |
|                                                                                                    | Upload PDF, Microsoft Word (doc, but not docx), Microsoft Open Office XML format (Word 2007, docx)     |

#### Your paper has been uploaded.

Upload manuscript for #1234567890: Your Paper Title

| V The file          | has been uploade    | ed.                  |                   |               |                                                |                   |                 |         |                |        |          |
|---------------------|---------------------|----------------------|-------------------|---------------|------------------------------------------------|-------------------|-----------------|---------|----------------|--------|----------|
| bib                 |                     |                      |                   |               |                                                |                   |                 |         |                |        |          |
| Property            | Change Add          | 2019 4th Internati   | ional Confer      | ance on Soie  | Notes and Technology (ICST) Firster            | alue              | ontrol and last | rumente | tion Sumposium |        |          |
| Conference and pack |                     | Name                 | ID                | Edit Elac     | Affiliation (edit for paper)                   | Email             | Country         | Email   | Move authors   | Delete | Register |
| Authors             | $\oplus \checkmark$ | Lorem Ipsum          | 1234567           |               | Universitas Gadjah Mada, Indonesia             | lorem.ip@email.co | Indonesia       | 1       | -              | 贏      | 4        |
|                     |                     | Dolor Sitamet        | 2345678           |               | Universitas Gadjah Mada, Indonesia             | dolor.sa@email.co | Indonesia       | 1       |                | Ŵ      | 4        |
| Title               | Ø                   | Your Paper Title     |                   |               |                                                |                   |                 | -       |                | -      |          |
| Abstract            | Ø                   | This is your abstra  | ct location       |               |                                                |                   |                 |         |                |        |          |
| Keywords            | Ø                   | abstract; location;  | science           |               |                                                |                   |                 |         |                |        |          |
| Topics              | Ø                   | Industrial Automatic | on and Contro     | ol Systems Te | chnology                                       |                   |                 |         |                |        |          |
| Status              | 8                   | Active (has manuso   | cript)            |               |                                                |                   |                 |         |                |        |          |
|                     |                     | Can upload 6 page    | es (type) until I | Mar 13, 2018  | 03:59:00 UTC.                                  |                   |                 |         |                |        |          |
| Review manuscript   | 4                   | Document (sho        | ow) Pages<br>6    | File size     | Changed<br>Mar 7, 2018 03:26:16 America/New Yo | Check forma       | t / Report pro  | oblem   | Delete         |        |          |

If you still require further assistance, please feel free to <u>contact us.</u>

# **PAYMENT CONFIRMATION**

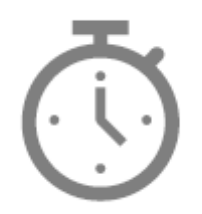

We will announce it after the paper submission deadline has passed.

# **CAMERA READY**

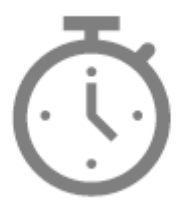

We will announce it after the paper submission deadline has passed

# **FOREIGN ATTENDANT**

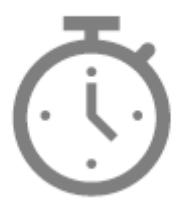

We will announce it after the paper submission deadline has passed.

# LOCAL ATTENDANT

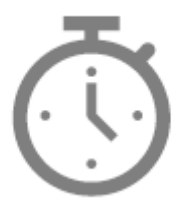

We will announce it after the paper submission deadline has passed.

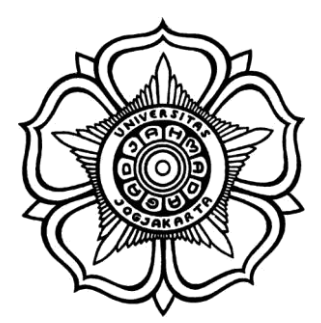

BADAN PENERBIT DAN PUBLIKASI UNIVERSITAS GADJAH MADA

UGM Main Office Building, 3rd Floor, Room B3-02 Bulaksumur, Yogyakarta, Indonesia 55281

(+62) 274-6491-963
biomic@ugm.ac.id
biomic.ugm.ac.id
@biomicugm
flic.kr/biomic